# Arduino

24. august 2015 Mads Pedersen, OZ6HR mads@oz6hr.dk

# Plan i dag

- Blynk
  - Styr din Arduino fra mobilen
- Visual Micro i Visual Studio
  - Alternativt programmeringsværktøj for øvede!
- Fritzing
  - Dokumentér dit Arduino-projekt og lav print
- (Windows 10 på Raspberry Pi 2)

#### **BLYNK**

### Blynk - Diagram

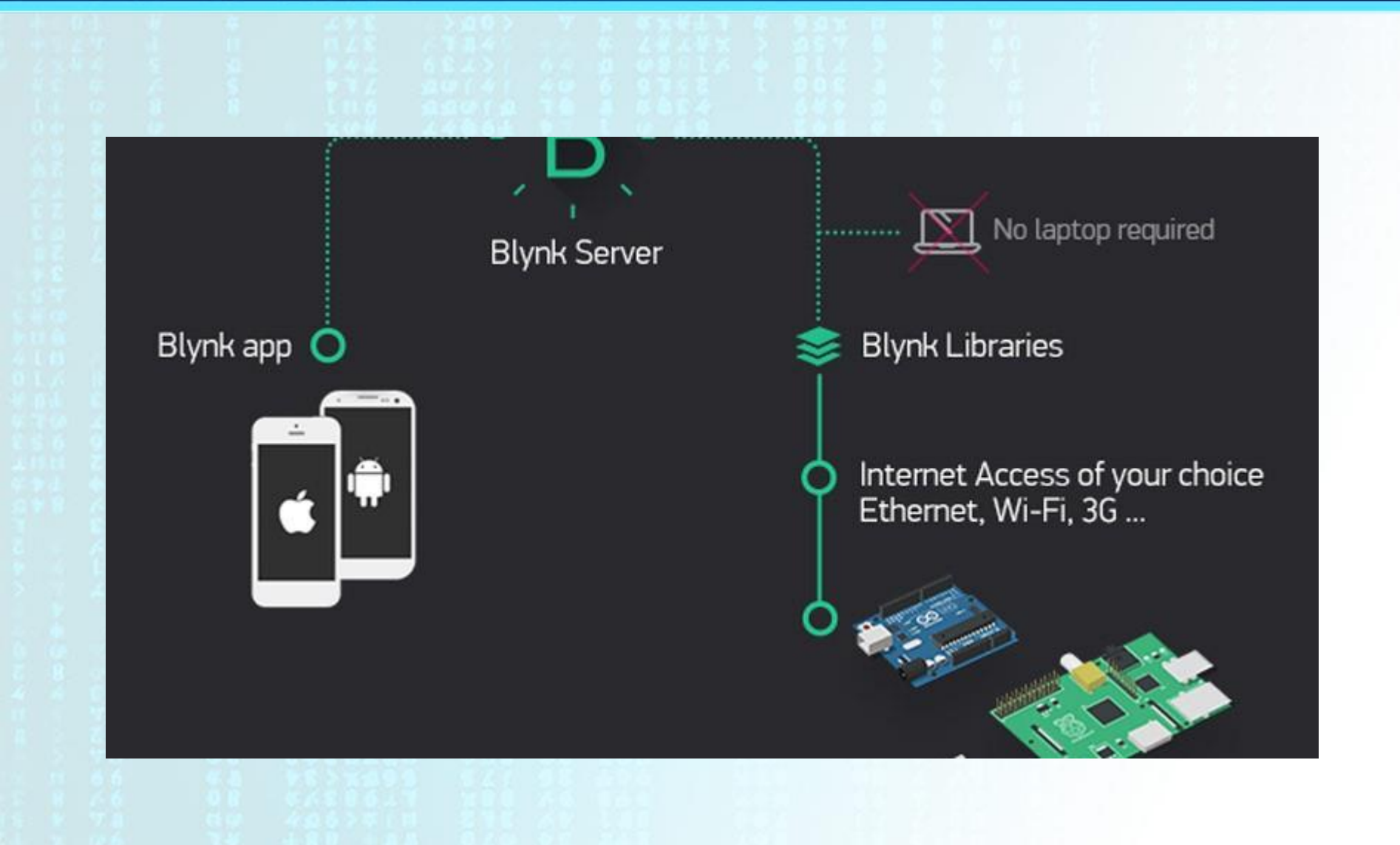

# Blynk – Video (engelsk)

#### • Youtube:

https://www.youtube.com/watch?v=IBTWt8mzM50

### Blynk – Intro

- Det smarte:
  - Nem måde at få sin Arduino på internettet via mobil
  - Enten kabel eller trådløs (Wi-Fi)
  - Kræver ingen opsætning af IP-adresse der kræves kun internetforbindelse (DHCP) på enten kabel eller Wi-Fi
  - Kræver ingen port-forward el.lign.
  - Forbindelse via "skyen"
  - Det eneste, de deler, er en automatisk genereret
    AUTH-token
  - Sikkerhed? Alle med korrekt AUTH-token kan styre din Arduino

### Blynk – Hardware

- Arduino
  - f.eks. Arduino Uno
- Raspberry Pi
- Netværk
  - Ethernet eller Wi-Fi
  - Jeg har købt et Ethernet-shield fra Kina (omkring 42 kr. inkl. fragt)
    - http://www.ebay.com/itm/321495097749

# Blynk – Kom i gang (1)

• <u>www.blynk.cc</u> – Se *Getting Started* 

#### På mobilen:

- 1. Download app på mobil (Android/iPhone)
- 2. Hvis første gang: Opret en konto (e-mail og kodeord), ellers log ind
- 3. Lav et projekt i app'en på mobilen
  - Man får automatisk en AUTH-token (unik nøgle), som kan sendes på e-mail
  - Lav f.eks. en *Button* på digital pin 9 (D9) til at tænde og slukke for en lysdiode

# Blynk – Kom i gang (2)

- <u>På PC'en:</u>
  - 1. Start Arduino IDE
  - 2. Installer Blynk bibliotek
    - <u>https://github.com/blynkkk/blynk-library/releases</u>
  - 3. Vælg Examples → Blynk → BoardsAndShields → Arduino\_Ethernet (eller andet passende projekt)
  - Skriv AUTH-token fra e-mailen ind i programmet (hvor klargjort allerede)
  - 5. Upload programmet til Arduino

# Blynk – Kom i gang (3)

- På mobilen:
  - 1. Start projektet på mobilen
  - 2. Hvis alt går vel, kan du nu styre Arduino'en via mobilen

# Blynk – Kom i gang (4)

#### • <u>Pins:</u>

- Alle digitale og analoge pins bliver gjort tilgængelige 1-1
  - Hvis man skal styre D9, behøver man ikke at kode noget i programmet
  - Hvis man skal læse en analog værdi på A0 direkte, behøver man ikke kode noget i programmet
  - Mulighed for "virtuelle pins"
    - Dvs. hvis man skal hente en temperatur fra en 1-Wire sensor, skal man i programmet læse temperaturen og skrive den i en virtuel pin, som Blynk-projektet på mobilen kan læse.

# Blynk – Også på Raspberry Pi

#### Virker fint på Raspberry Pi også <sup>(C)</sup>

#### **VISUAL MICRO**

#### Visual Micro - Fordele

- Ikke til nybegynderen!
- Anbefalet i sidste OZ (8/2015)
- Add-in til Microsoft Visual Studio
- Visual Studio er et større og mere professionelt udviklingsværktøj
- Med Visual Micro add-in til Visual Studio kan man udvikle applikationer til Arduino
- Kæmpe fordel: "Code Completion"/"Intellisense"

#### Visual Micro - Intro

www.visualmicro.com

Download

- Kræver Visual Studio (Express eller Community)
  - <u>https://www.visualstudio.com/en-</u> us/products/visual-studio-express-vs.aspx
    - Husk at vælge <u>C++</u> samt <u>Visual Studio Tools for</u> <u>Universal Windows Apps</u>
  - File  $\rightarrow$  New  $\rightarrow$  Arduino Project  $\rightarrow$  I gang!

#### FRITZING

# Fritzing - Intro

- Program til at dokumentere sine projekter i (bl.a. rigtig godt til Arduino)
- Kan også bruges til at lave printudlægning i, som kan sendes til produktion
- <u>http://fritzing.org</u>
  - Download

# WINDOWS 10 PÅ RASPBERRY PI 2

### Raspberry Pi – Windows 10

- Raspberry Pi 2 kan køre Windows 10
  - Kun "IoT Core" (Internet of Things)
    - Kan køre "Windows-programmer"

<u>http://ms-iot.github.io/content/en-US/Downloads.htm</u>

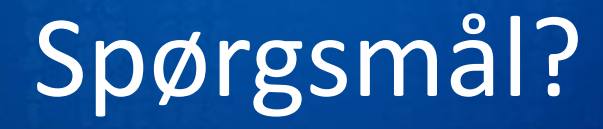

• Ellers bare spørg i klubben en anden gang!

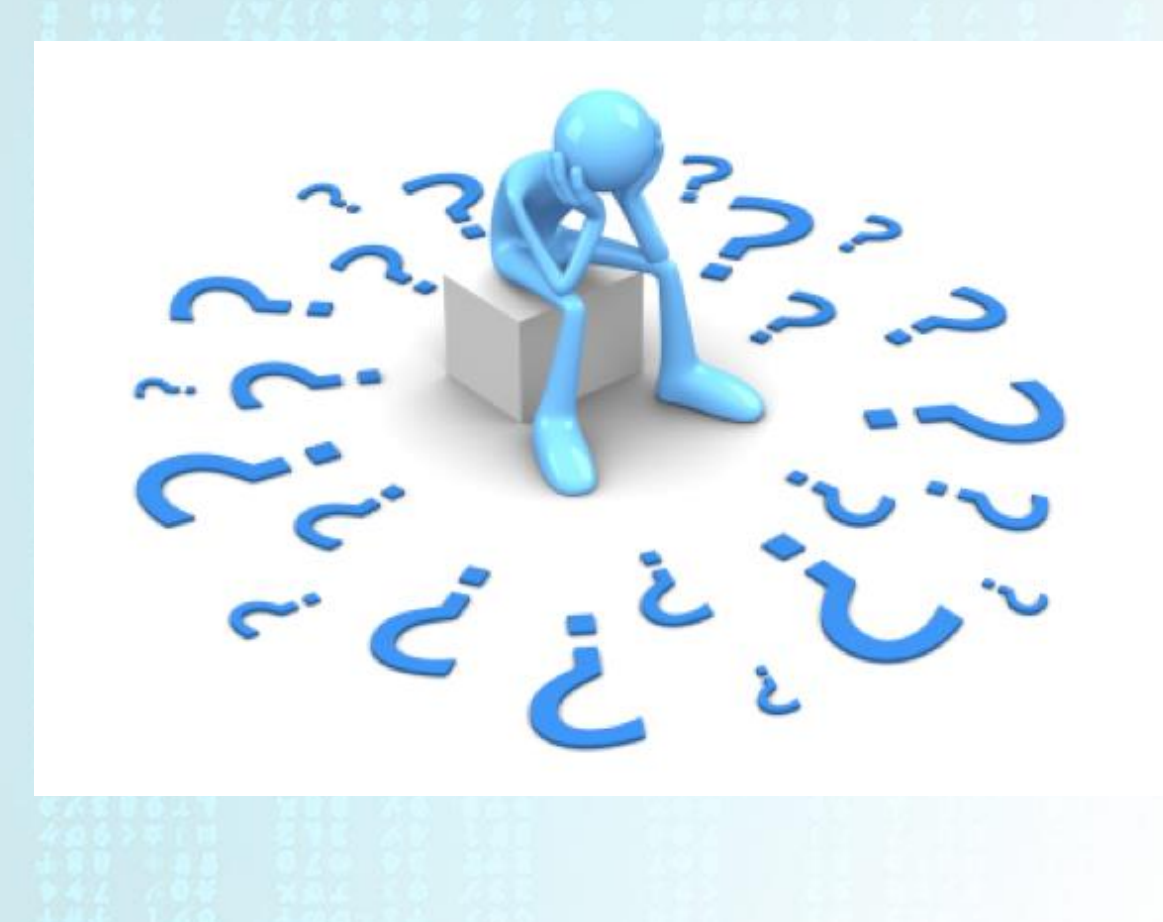